|     |     |      |                |      | s     | uche   | n     |       | Abb | orech | nen       |                   |
|-----|-----|------|----------------|------|-------|--------|-------|-------|-----|-------|-----------|-------------------|
|     | ¢   | ● A  | nme<br>1s-hh.i | lden | - ISe | rv - 0 | cgs-l | nh.de | 9   |       |           |                   |
|     |     | 300g | le-Su          | iche | _     |        |       |       |     |       |           |                   |
| 1 🕹 | C   | રિ   | gs-h           | h.de |       |        | )     |       |     |       |           |                   |
|     |     |      |                |      |       |        |       |       |     |       |           |                   |
|     |     |      |                |      |       |        |       |       |     |       |           |                   |
|     |     |      |                |      |       |        |       |       |     |       |           |                   |
|     | c   | gs-h | h.de           |      |       |        |       |       | Ţ   | 6     | 3         |                   |
|     | q   | w    | е              | r    | t     | z      | u     | i     | 0   | р     | ü         | STUTION STATES    |
|     | а   | s    | d              | f    | g     | h      | j     | k     |     | ö     | ä         |                   |
|     | ¢   |      | У              | x    | С     | V      | b     | n     | m   |       | $\otimes$ | The second second |
|     | 123 | 6    |                |      | Leer  | zeich  | en    |       | •   | Öff   | nen       |                   |

1. Enter internet address cgs-hh.de into your browser.

2. Enter your account name (lower case).

|   | GRUNIN AS CHUNCH                    |  |
|---|-------------------------------------|--|
|   | In der IServ-App fortfahren<br>oder |  |
| 2 | IServ-Anmeldung                     |  |
| 5 | Passwort                            |  |
| 3 | Anmelden     Angemeldet bleiben     |  |
|   | IServ                               |  |
|   | AA La cgs-hh.de Č                   |  |

3. Enter your password (6 digits).

4. Enter a new password (until the box turns green).

|   | Passwort setzen                                                                                                    |  |
|---|----------------------------------------------------------------------------------------------------|--|
|   | Aus Sicherheitsgrunden müssen Sie Ihr Passwort<br>ändern, bevor Sie fortfahren können.                                                                                                    |  |
|   | <ul> <li>Das Passwort darf Groß- und<br/>Kleinbuchstaben sowie Ziffern und Zeichen<br/>enthalten. Umlaute sind nicht erlaubt. Aus<br/>Sicherheitsgründen sollten Sie Ihr Passwort<br/>niemals weitergeben und regelmäßig<br/>ändern.</li> <li>Tipp: Je komplexer Ihr Passwort ist, desto<br/>kürzer darf es sein.</li> </ul> |  |
|   | Neues Passwort                                                                                                    |  |
| 4 | ······ ·                                                                                                    |  |
|   | Passwort wiederholen                                                                                                    |  |
|   | •••••••••••                                                                                                    |  |
| 5 | ✓ OK                                                                                                    |  |
|   | Angemeldet als Clara Grunwald. Abmelden                                                                                                    |  |
|   | ISERV Schulserver                                                                                                    |  |

5. Repeat password and make a note of it.

6. Welcome to IServ! To get to the menu, click on the "hamburger button".

| ▲ E-Mails senden und empfangen<br>News<br>Es gibt zurzeit keine Neuigkeiten.<br>Letzter Login: 16.04.2023 14:05<br>▲ IServ-App<br>Laden Sie die IServ-App für eine für Ihr Mobilgerät optimierte Nutzung und melden Sie sich mit Ihren IServ- Zugangsdaten an. Weitere Informationen finden Sie in der Dokumentation.<br>Letzter Login: Eden im Coogle Play                                                                                                    | 6 | E f Hallo Clara!                                                                                                    |
|----------------------------------------------------------------------------------------------------|---|----------------------------------------------------------------------------------------------------|
| Image: News         Es gibt zurzeit keine Neuigkeiten.         Letzter Login: 16.04.2023 14:05         Image: Serv-App         Laden Sie die IServ-App         Laden Sie die IServ-App für eine für Ihr Mobilgerät optimierte Nutzung und melden Sie sich mit Ihren IServ-Zugangsdaten an. Weitere Informationen finden Sie in der Dokumentation.         Image: Image: |   | E-Mails senden und empfangen                                                                                                    |
| Es gibt zurzeit keine Neuigkeiten.<br>Letzter Login: 16.04.2023 14:05<br>IServ-App<br>Laden Sie die IServ-App für eine für Ihr Mobilgerät<br>optimierte Nutzung und melden Sie sich mit Ihren IServ-<br>Zugangsdaten an. Weitere Informationen finden Sie in der<br>Dokumentation.<br>Ist Google Play                                                                                                    |   | 💌 News                                                                                                    |
| Letzter Login: 16.04.2023 14:05<br>I Serv-App<br>Laden Sie die IServ-App für eine für Ihr Mobilgerät optimierte Nutzung und melden Sie sich mit Ihren IServ- Zugangsdaten an. Weitere Informationen finden Sie in der Dokumentation.<br>Laden im App Store<br>Jerzr Bei Google Play                                                                                                    |   | Es gibt zurzeit keine Neuigkeiten.                                                                                                    |
| IServ-App Laden Sie die IServ-App für eine für Ihr Mobilgerät optimierte Nutzung und melden Sie sich mit Ihren IServ-Zugangsdaten an. Weitere Informationen finden Sie in der Dokumentation. Laden im App Store JETZT BEI Google Play                                                                                                    |   | Letzter Login: 16.04.2023 14:05                                                                                                    |
| Google Play                                                                                                    |   | Laden Sie die IServ-App für eine für Ihr Mobilgerät<br>optimierte Nutzung und melden Sie sich mit Ihren IServ-<br>Zugangsdaten an. Weitere Informationen finden Sie in der<br>Dokumentation. |
|                                                                                                    |   | Google Play                                                                                                    |

7. Setting up the app: download the app from the app store.

|   | <ul> <li>✓ Suchen</li> </ul>                                                                                                    |                                        |
|---|----------------------------------------------------------------------------------------------------|----------------------------------------|
|   | Suchen                                                                                                    |                                        |
|   | ISERV<br>IServ GmbH                                                                                                    | EREN Û                                 |
| 7 | 2039 BEWERTUNGEN ALTER<br>2,3 4+<br>★★☆☆☆ Jahre                                                                                                    | CHART EN<br># <b>35</b><br>Bildung ISe |
|   | Neue Funktionen                                                                                                    | Versionsverlauf                        |
| _ | Fehlerkorrekturen und Stabilität                                                                                                    | sverbesserungen.                       |
|   | Vorschau                                                                                                    |                                        |
|   | 9:20 ♥ ■                                                                                                    | 9:21                                   |
|   | News                                                                                                    | ★ E-Mail × Posteingang                 |
|   | Theater-Gruppe         x           14.01.2019 (16.0) (1 Wolfgang Heire   © Lehver   © Elever         De Theater-Gruppe Hiff sich in diesem Halbjahr immer Mitheoths von 14.00-15.00 Uhr. |                                        |
|   |                                                                                                    | 🔲 🖈 Max Mustermann                     |

8. Enter internet address: cgs-hh.de

|   | ••• <sup>I</sup>                | Serv                 |  |
|---|---------------------------------|----------------------|--|
| 8 | Geben Sie die Adre<br>cgs-hh.de | esse des IServs ein: |  |
|   | We                              | iter                 |  |

9. Log in with name (as in step 2).

|    | Um sich am IServ anzumelden, ge<br>Sie bitte Ihre Anmeldedaten ein | pen |
|----|--------------------------------------------------------------------|-----|
| 9  | vorname.nachname                                                   | 0   |
| 10 | Passwort                                                           |     |
|    | Anmelden                                                           |     |

10. Enter the new password (from step 4).